# Affordable Care Manual - Employee Setup

Last Modified on 08/02/2023 11:20 am CDT

When it comes to Affordable Care Act fines and penalties, guesswork can be risky business! Our ACA tool will take the guesswork out of the equation, keeping you in compliance no matter what happens in Washington. It's flexible enough to adapt to changing regulations in a timely manner.

View the Affordable Care Act webinar: ACA - The Affordable Care Act Webinar

# Employee Record ACA Set Up

Employee ACA set up is different for employees who work for you prior to the beginning of your first administrative period than it is for those who start working for you after the start of your first administrative period. Following is a general work flow for both groups of employees.

# <u>Workflow</u>

Employees Hired Or Placed On Initial Assignment Before First Administrative Period

\*Note\* For employees hired or placed prior to October 2nd, the hire date will automatically set during the ACA initialization process.

\*Note\* All Employees will be reflected in the administrative period regardless of whether coverage is offered or not.

Full Time

Part Time

| Step 1:                                                                      | Step 1:                                                                                                    |
|------------------------------------------------------------------------------|----------------------------------------------------------------------------------------------------|
| At beginning of 2014 Administrative Period;<br>enter ACA Status of Full Time | At beginning of 2014 Administrative Period enter<br>ACA Status of Part time or Seasonal or Variable.         |
|                                                                              | Employee will now be tracked for hours worked<br>and is subject to be flagged as "Approaching FTE"<br>status |
| Step 2:                                                                      | Step 2:                                                                                                    |
| Employee enters into Administration Period                                   | Employee enters into Standard Measurement                                                                    |
| Change Insurance Status to "Offered"                                         | Period                                                                                                    |
|                                                                              |                                                                                                    |
| Step 3:                                                                      | Step 3:                                                                                                    |
| When employee accepts or declines insurance change Insurance status          | Standard Measurement Period Ends                                                                             |
| If Accepted Set Up Employees ACA Insurance<br>Adjustments                    |                                                                                                    |

| Step 4:                                                                                                    | Step 4:                                                                                  |
|----------------------------------------------------------------------------------------------------|------------------------------------------------------------------------------------------|
| Employee Enters Stability Period (coverage can not be removed during this time)                                                                                            | Employee is re-evaluated                                                                 |
| Employee begins a new Measurement Period                                                                                                    |                                                                                          |
| Employees Admin Status will automatically<br>change to Measurement Period when<br>insurance status is coded                                                                |                                                                                          |
| Step 5:                                                                                                    | Step 5:                                                                                  |
| End of Stability Period Employee is re-<br>evalutated.                                                                                                    | If Full Time change ACA Status to Full Time and<br>Employee moves to Step 2 of Full Time |
| If Full Time Employee; moves to Step 2 of<br>Full Time                                                                                                    | If Part Time Employee; moves to Step 2 of Part<br>Tim                                    |
| If employee is not Full Time, Inactivate ACA<br>Insurance Adjustments, change ACA status<br>to Part Time/Seasonal or Variable and<br>Employee moves to Step 2 of Part Time |                                                                                          |

Employees Hired Or Placed On Initial Assignment After First Administrative Period

Full Time

Part Time

| Step 1:                                                                                                    | Step 1:                                                                                                    |
|----------------------------------------------------------------------------------------------------|----------------------------------------------------------------------------------------------------|
| If employee is expected to be Full Time;<br>upon the first assignment Enter Employee<br>Hire Date and ACA Status of Full Time | If employee is expected to be Part Time,<br>Seasonal or Variable enter Employee Hire<br>Date and ACA Status of Part time or<br>Seasonal or Variable. |
|                                                                                                    | Employee will now be tracked for hours<br>worked and is subject to be flagged as<br>"Approaching FTE" status                                         |
| Step 2:                                                                                                    | Step 2:                                                                                                    |
| Employee enters into Administration Period                                                                                    | Employee enters into Standard<br>Measurement Period                                                                                                  |
| Change Insurance Status to "Offered"                                                                                          |                                                                                                    |

| Step 3:                                                                                                    | Step 3:                          |
|----------------------------------------------------------------------------------------------------|----------------------------------|
| When employee accepts or declines insurance change Insurance status                                         | Standard Measurement Period Ends |
| If Accepted Set Up Employees ACA<br>Insurance Adjustments                                                   |                                  |
| Step 4:                                                                                                    | Step 4:                          |
| Employee Enters Stability Period (coverage can not be removed during this time)                             | Employee is re-evaluated         |
| Employee begins a new Measurement<br>Period                                                                 |                                  |
| Employees Admin Status will automatically<br>change to Measurement Period when<br>insurance status is coded |                                  |

| Step 5:                                                                                                    | Step 5:                                     |
|----------------------------------------------------------------------------------------------------|---------------------------------------------|
| End of Stability Period Employee is re-                                                                                                    | If Full Time change ACA Status to Full Time |
| evalutated.                                                                                                    | and Employee moves to Step t2 of Full Time  |
| If Full Time, Employee moves to Step 2 of                                                                                                    | If Part Time Employee; moves to Step 2 of   |
| Full Time                                                                                                    | Part Time                                   |
| If employee is not Full Time, Inactivate ACA<br>Insurance Adjustments, change ACA status<br>to Part Time/Seasonal or Variable and<br>Employee moves to Step 2 of Part Time |                                             |

The ACA status can be changed en-masse from the search result form:

\*Note\* In order to mass update employee ACA Status, you must have the ACA Enhanced Module. For more information, please reach out to your Account Manager.

|        |                   | 5412    | Abbott     | sam         | Memphis NE | (651) 845-4845 | × |   |
|--------|-------------------|---------|------------|-------------|------------|----------------|---|---|
|        |                   | 429497  | . Abinteh  | Mary        | Memphis SE | (321) 456-8080 | × |   |
|        |                   | 5021    | Abootorabi | Deborah     | Memphis NE | (651) 574-15   | × |   |
| yee    | )                 | 13142   | Abotina    | Susie       | Memphis NE |                | × | × |
| ۲      | Messages          |         | ) n        | Jill        | Memphis NE | (651) 232-82   | × |   |
| $\sim$ | Send Email        |         | ue         | Jackie      | Memphis NE |                | × |   |
| $\sim$ | Send Email to     |         | ta         | Davis       | Memphis SE | (651) 233-82   | × | × |
|        | Set As Order Cano | didate  | ta         | Davis       | Memphis SE | (315) 222-3343 | × |   |
| -      | Preview Resume    |         | n          | Froehlich   | Memphis SW | (651) 555-4782 | × | × |
| 100    | Change ACA Statu  | 15      | ns         | Molly       | Memphis SE | (858) 555-1002 | × |   |
|        | Add Selected to H | lotList | klasdfj    | asdf;laksdf | Memphis SE |                | × |   |
| •      | Navigate to       |         | ▶<br>ama   | Morgan      | Memphis NF | (651) 235-82   | × |   |

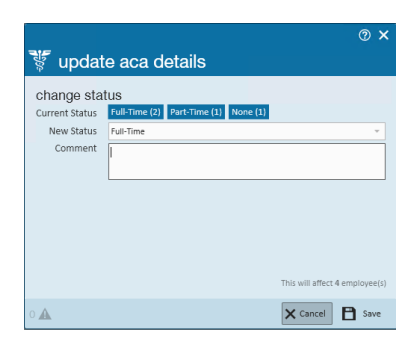

After an employee is coded with a hire date, an ACA status (full time, part time, seasonal or variable) and an insurance status, TempWorks will automatically calculate (based on your system settings) the employee's admin status, insurance date and next evaluation date. It will also calculate the date the employee begins and ends their measurement period and, if applicable, their stability period.

**\*Note**\* After your TempWorks database has been initialized for ACA, if an employee does not have an ACA hire date, an assignment warning will be activated when attempting to assign them to an order. If the employee was assigned prior to the initialization but they do not have an ACA hire date, a proofing error will be activated.

# Employee Timeline Scenarios

Following are employee scenarios for the following:

- 60 Day administrative period
- January 1<sup>st</sup> insurance plan year
- 12 month transitional measurement period
- 12 month stability period
- 12 Month initial measurement period

| Hire Date                                    | Transitional<br>Measurement<br>Period | Hours Worked<br>During<br>Transitional<br>Measurement<br>Period | Insurance<br>Coverage<br>Offered                   | Standard or<br>Initial (if hired<br>as part time or<br>variable hour)<br>Measurement<br>Period | Hour Worked<br>During Standard<br>Measurement<br>Period | Insuranc<br>Coverag<br>Offerec                 |
|----------------------------------------------|---------------------------------------|-----------------------------------------------------------------|----------------------------------------------------|------------------------------------------------------------------------------------------------|---------------------------------------------------------|------------------------------------------------|
| Before<br>11/1/13                            | 11/1/13 - 10/31/14                    | >1560                                                           | 1/1/15 -<br>12/31/15                               | 11/1/14 - 10/31/15                                                                             | >1560                                                   | 1/1/16 -<br>12/31/1                            |
| Before<br>11/1/13                            | 11/1/13 - 10/31/14                    | <1560                                                           | No coverage<br>offered for<br>1/1/15 -<br>12/31/15 | 11/1/14 - 10/31/15                                                                             | <1560                                                   | No covera<br>offered fi<br>1/1/16 -<br>12/31/1 |
| Hired 3/15/14<br>Considered<br>Variable Hour | 3/15/14 - 3/15/15                     | >1560                                                           | 5/1/15 -<br>4/30/16                                | 11/1/14 - 10/31/15                                                                             | >1560                                                   | Througł<br>12/31/1                             |
| 3/15/14<br>Considered<br>Full Time           | NA                                    | NA                                                              | 1/1/15 -<br>12/31/15                               | 11/1/14 - 10/31/15                                                                             | >1560                                                   | 1/1/16 -<br>12/31/1                            |

| 3/15/14<br>Considered<br>Part time     | 11/1/13 - 10/31/14 | <1560 | No coverage<br>offered for<br>1/1/15 -<br>12/31/15 | 11/1/14 - 10/31/15 | >1560 | 1/1/16 -<br>12/31/1 |
|----------------------------------------|--------------------|-------|----------------------------------------------------|--------------------|-------|---------------------|
| 2/16/15<br>Considered<br>Full time     | NA                 | NA    | 5/1/15 -<br>12/31/15                               | 11/1/14 - 10/31/15 | >1560 | 1/1/16 ·<br>12/31/1 |
| 4/15/15<br>Considered<br>Variable Hour | NA                 | NA    | No coverage<br>offered for<br>5/1/15 -<br>6/30/16  | 4/12/15 - 4/12/16  | >1560 | 7/1/16 -<br>7/1/17  |

## Coding Employees

To code employees for ACA; access an employee record. From the employee's navigational tree select pay setup.

| visifie  visifie  documents  integrations  valuations messages  pay history  pay sotup accruals adjustments arears electornic pay rate sheet taxes tasks | general informati<br>Pay Setup Complete (R)<br>Employee ID<br>required tax infor<br>Federal Exemptions<br>State Exemptions<br>State Exemptions<br>Federal Add. Withholding<br>Dependents<br>Marital Tax Status<br>Tax State<br>State Juris<br>Tax By Employee State | on s mation s 1 so.co o Married - Filing Single AR AMM/IU                                           | Payi<br>Electro<br>Mail C<br>Email<br>Paycar<br>Payche<br>Defaul<br>Note t<br>Use th<br>Activa<br>New D | ment options<br>nic Pay Setup Complet<br>heck and/or Stub<br>ay Stub<br>d Requested<br>tick Delivery Code<br>teap Rate<br>o Payroll<br>matic delivery<br>matic delivery<br>tion Date<br>elivery Code | e K                                           | €             | activation date.       | Ŧ    |
|----------------------------------------------------------------------------------------------------|----------------------------------------------------------------------------------------------------|----------------------------------------------------------------------------------------------------|----------------------------------------------------------------------------------------------------|----------------------------------------------------------------------------------------------------|-----------------------------------------------|---------------|------------------------|------|
| sediuli                                                                                                    | Qualifies for HIRE Act IOCal taxes Local taxes County Tax City Tax Cabaal Tay                                                                                                    | lly determined by the employee's zip code. Manual changes should not be necessary<br>Exer<br>•<br>• | ACA St<br>ACA St<br>Hire Da<br>Last Ev<br>Insurar                                                       | dable care act       stus     Part-Time       the     1/1/2016       al     1/4/2015       tcce     Accepted                                                                                         | Gr Admin Status<br>Insurance Due<br>Next Eval | Measurement   | Details Family 🕂 Comme | :nts |
| employee                                                                                                    | School lax                                                                                                    | · .                                                                                                 |                                                                                                    | E                                                                                                    | ffective Date of Insura                       | ace 3/27/2015 |                        |      |

The Affordable Care Act section is in the lower right corner of the window.

| affordab   | le care act      |               | Details | Family 🕂 | Comments |
|------------|------------------|---------------|---------|----------|----------|
| ACA Status | Hire date needed | Admin Status  |         |          | Ψ.       |
| Hire Date  | Set Hire Date    | Insurance Due |         |          |          |
| Last Eval  |                  | Next Eval     |         |          |          |
| Insurance  |                  |               |         |          | Ŧ        |

If you are setting up a new employee record, the ACA status field will default to hire date needed.

Hire date - When you click to set hire date, the following will display:

| 🚏 update aca details                                  | @ ×                            |
|-------------------------------------------------------|--------------------------------|
| Change status<br>Current Status None (1)<br>New Statu |                                |
| set hire date<br>Hire Dat                             |                                |
|                                                       |                                |
|                                                       | This will affect 1 employee(s) |
| 2 🛦                                                   | 🗙 Cancel  🗎 Save               |

**\*Note**\* After your TempWorks database has been initialized for ACA, if an employee does not have an ACA hire date, an assignment restriction will be activated when attempting to assign them to an order. If the employee was assigned prior to the initialization but they do not have an ACA hire date, a proofing error will be activated (from the proofing wizard within the pay/bill module).

In the *new status* field, select from the following ACA statuses:

| Status    |  |
|-----------|--|
| Full-Time |  |
| Part-Time |  |
| Variable  |  |
| Seasonal  |  |

- *Full-Time* = Any employee whose scheduled hours qualify them as full-time status under the ACA regulations. As of the writing of this document the number of hours for full-time status is 30 or more in a week.
- *Part-Time* = Any employee whose scheduled hours are less than what qualifies them for full-time status under the ACA regulations. As of the writing of this document the number of hours for part-time status is any employee scheduled for less than 30 hours in a week.
- Variable = Any employee whose scheduled hours can not be reasonably determined at the time of hire.
- Seasonal = Any employee who is hired for a pre-determined period of time that is six months or less and that position typically takes place during the same part of the calendar year each year.

Hire date - Select the date of hire based on your company's policy to determine hire date for employees.

\*Note\* After your TempWorks database has been initialized for ACA, if an employee does not have an ACA hire date, an assignment restriction will be activated when attempting to assign them to an order. If the employee was assigned prior to the initialization but they do not have an ACA hire date, a proofing error will be activated.

#### Click Save.

Upon saving the *update employee details* window, the ACA status and hire date information will automatically fill in as follows:

*The Last Eval* Date fills in with the current date.

The *Next Eval* date will fill in based on your system settings for length of measurement period and stability period. *Next eval* date will be the start date of your next administrative period.

| affordabl  | e care act  |               | Details Family + | Comments |
|------------|-------------|---------------|------------------|----------|
| ACA Status | Full-Time 🖸 | Admin Status  | Administrative   |          |
| Hire Date  | 1/6/2015    | Insurance Due | 4/1/2015         |          |
| Last Eval  | 1/6/2015    | Next Eval     |                  |          |
| Insurance  |             |               |                  | Ψ.       |

\*Note\* If an employee is set with a hire date and experiences an ACA defined break in service, their hire date will automatically be reset to require you to enter a new hire date when/if the employee is placed on assignment in the future. The new hire date will be used to calculate new employee ACA cycle dates.

#### Editing ACA Status

After an employee is initially coded with an ACA Status, they will enter into the standard measurement period. At the end of the measurement period their ACA status is re-evaluated and if a change in status occurs based on the average hours worked during the measurement period you will need to update their ACA status.

To update the ACA status, click on the icon to the right of the ACA status field.

| affordab   | le care act |   |              |  |
|------------|-------------|---|--------------|--|
| ACA Status | Full-Time   | ß | Admin Status |  |

The *update ACA details* window will display:

| 🐮 updat     | e aca deta          | ails |                    | @ ×         |
|-------------|---------------------|------|--------------------|-------------|
| change stat | US<br>Full-Time (1) |      |                    | Ŧ           |
| New Statu ! |                     |      |                    | Ŧ           |
| Comment     |                     |      |                    |             |
|             |                     |      |                    |             |
|             |                     |      |                    |             |
|             |                     |      |                    |             |
|             |                     |      |                    |             |
|             |                     |      | This will affect 1 | employee(s) |
| 1 🛦         |                     |      | 🗙 Cancel           | 💾 Save      |

The current status will be indicated in the current status field.

Select the new status in the *new status* field.

Enter a comment, if desired, in the *comment* field.

Click save.

#### Editing Hire Date

The ACA regulations state that once you have selected an ACA status for an employee you arecommitted to that status until the end of the employee's next measurement period at which time they are re-evaluated. To accommodate the regulation but still factor in a margin for human error, the TempWorks system allows for users who have a security role with ACA super user status to have the ability to edit the status. (See the Affordable Care Act Manual Administration).

ACA super users may click on the icon to the right of the ACA status. The update ACA details form will display:

| ैई update      | e aca details |      | @ ×                                          |
|----------------|---------------|------|----------------------------------------------|
| change stat    | us            |      | je je se se se se se se se se se se se se se |
| Current Status | Full-Time (1) |      |                                              |
| New Statu      |               |      | Ψ.                                           |
| Comment        |               |      |                                              |
|                |               | This | will affect 1 employee(s)                    |
| 1 🛦            |               | ×    | Cancel 💾 Save                                |

Click the *pencil* icon on the right side of this form to edit the ACA hire date:

|                              | @ ×                            |
|------------------------------|--------------------------------|
| 😻 update aca details         |                                |
| change status                |                                |
| Current Statur Full-Time (1) |                                |
| Now Statu                    | -                              |
| Commont                      |                                |
| comment                      |                                |
|                              |                                |
|                              |                                |
|                              |                                |
|                              |                                |
|                              |                                |
|                              |                                |
|                              | This will affect 1 employee(s) |
| 1.0                          | Y Cancel Pl Save               |
| * 45                         |                                |

A new section will display on the window titled set hire date with a field labeled hire date:

|                |                |                       | ⊘ ×       |
|----------------|----------------|-----------------------|-----------|
| 🚏 updat        | te aca details |                       |           |
| change sta     | tus            |                       |           |
| Current Status | Full-Time (1)  |                       |           |
| New Status     | Full-Time      |                       | -         |
| set hire dat   | te             |                       |           |
| Hire Date      | 1/12/2015      |                       | <b>#</b>  |
|                |                |                       |           |
|                |                |                       |           |
|                |                |                       |           |
|                |                |                       |           |
|                | 1              | This will affect 1 em | ployee(s) |
| 0 🔺            |                | X Cancel              | Save      |

In the *change status* section select the *status*. \*Note - If there is no change in ACA status and you are simply updating the *hire date* field you will still need to select an ACA status.

In the *hire date* field select the correct hire date.

Click save.

The ACA hire status can be changed en masse by searching for all employees who need their status updated. Right click and select *change ACA status*.

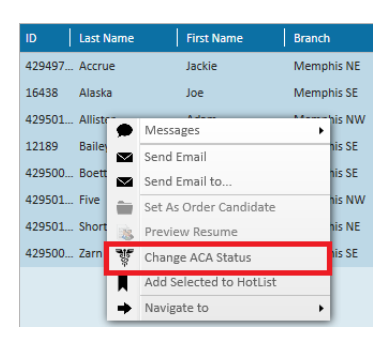

This will display the number in each of employees in each of the different ACA hire statuses:

| 🚏 updat        | e aca details                           | @ ×       |
|----------------|-----------------------------------------|-----------|
| change stat    | tus                                     |           |
| Current Status | Part-Time (4) Seasonal (2) Variable (2) |           |
| New Status     | Full-Time                               | -         |
| Comment        |                                         |           |
|                |                                         |           |
|                |                                         |           |
|                |                                         |           |
|                |                                         |           |
|                |                                         |           |
|                |                                         |           |
|                | This will affect 8 em                   | ployee(s) |
| 0 <b>A</b>     | 🗙 Cancel 📑                              | Save      |

Select the new ACA hire status and click *save*. All highlighted employees will be updated.

| *Note* By resetting the status using the mass update, you will be resetting all ACA coding information for |
|----------------------------------------------------------------------------------------------------|
| the employee, including any existing insurance offered statuses.                                           |
|                                                                                                    |

\*Note\* The status can only be modified if the employee is in an administrative period.

#### Coding Insurance Status

You may also enter insurance status from the Affordable Care Act section of the employee pay setup window.

In the *insurance* field select from the following options:

| Offer          |
|----------------|
| Accepted       |
| Not Eligible   |
| Not Offered    |
| Offered        |
| Declined       |
| COBRA Offered  |
| COBRA Declined |
| COBRA Accepted |

Depending on which selection you make, you will be prompted to enter more information.

Selecting accepted will give you the opportunity to enter a date offered and an effective date of the insurance

**\*Note**\* After selecting an insurance status of *accepted*, upon saving the employee record changes the adjustment setup wizard will automatically display to remind and guide the user through the insurance adjustment setup process.

| Insurance | Accepted               |           | Ŧ |
|-----------|------------------------|-----------|---|
|           | Date Offered           | 1/12/2015 | ▦ |
| Effec     | tive Date of Insurance | 2/1/2015  |   |

Selecting *not eligible* will not produce additional fields. However, by selecting this status the employee will NOT be factored in the automatic calculations the system conducts to determine what percentage of eligible employees have not been offered insurance. This coding and calculation is important as ACA regulations mandate that a certain percentage of eligible employees be offered insurance or your company could be subject to fines. At the writing of this document that percentage is 70% for the year 2015, 95% for subsequent years.

| Insurance Not Eligible |           |              |  |
|------------------------|-----------|--------------|--|
|                        | Insurance | Not Eligible |  |

Selecting *not offered* will not produce additional fields. However, by selecting this status the employee WILL be factored in the automatic calculations the system conducts to determine what percentage of eligible employees have not been offered insurance. This coding and calculation is important as ACA regulations mandate that a certain percentage of eligible employees be offered insurance or your company could be subject to fines. At the writing of this document that percentage is 70% for the year 2015, 95% for subsequent years.

| Insurance | Not Offered |  |
|-----------|-------------|--|
|           |             |  |

Selecting *offered* will give you the opportunity to enter a *date offered*. The date offered will default to the current date. The employee with an insurance status of *offered* WILL be factored into the automatic calculations for percentage of eligible employees who have been offered insurance. However, their status is different from *accepted* or *declined*. This status is used in the time period that exists between the time the employee is offered insurance and the time the they decide to accept or decline insurance.

| Insurance | Offered      |           | • |
|-----------|--------------|-----------|---|
|           | Date Offered | 1/12/2015 | ⊞ |

Selecting *declined* will give you the opportunity to enter a *date offered*, a *date declined* as well as a *declined reason*. The employee with an insurance status of declined will be factored into the automatic calculations for percentage of eligible employees who have been offered insurance.

You will select from the following list of *decline reason* options.

| Insurance | Declined         |                        | - |
|-----------|------------------|------------------------|---|
|           | Date Offered     | 1/12/2015              |   |
|           | Date Declined    | 1/12/2015              |   |
|           | Decline Reason ! | <b>ا</b>               | • |
|           |                  | Reason                 |   |
|           |                  | Medicaid eligible      |   |
|           |                  | Medicare eligible      |   |
|           |                  | State Exchange         |   |
|           |                  | Generic decline reason |   |

If *state exchange* is selected as a *decline reason* you will be given the opportunity to enter the state in which the employee has enrolled in the state exchange.

| Decline Reason | State Exchange | - |
|----------------|----------------|---|
| State          | MN             | • |

After the insurance information has been entered, click save in the upper left of the window.

#### Coding Family Coverage

You may enter family coverage offered in the employee Affordable Care Act section.

Next to the *details* option on the employee/pay setup form, click the *family* option.

affordable care act Details Family + Comments

To add family insurance information, click the *plus* button to the right of *family*. The following window will display:

|                                 |                                                           | ? ×                   |  |
|---------------------------------|-----------------------------------------------------------|-----------------------|--|
| errollment - jennifer bec       |                                                           |                       |  |
| ACA Family<br>Manage the enroll | Enrollment<br>ment of your family insurance by completing | g the following form. |  |
| Full Name                       | Jennifer Becket                                           |                       |  |
| Relation                        | Dependant -                                               |                       |  |
| SSN                             | 052-48-0001                                               |                       |  |
| Birth Date                      | 7/20/2014                                                 |                       |  |
| Enrolled                        | No Yes                                                    |                       |  |
| Date Enrolled                   | 1/12/2015                                                 |                       |  |
|                                 |                                                           |                       |  |
|                                 |                                                           |                       |  |
| 0 🛦                             |                                                           | 🗙 Cancel 📑 Save       |  |

- Full name Enter the full name of the family member.
- *Relation* Select either spouse or dependent from the selection list. Note that it is very important that the correct selection is made. ACA requires that insurance be offered for any dependents 25 years or younger, but spousal coverage is not required to be offered.
- SSN Enter the dependent's SSN.
- *Birth date* Enter the dependent's date of birth.
- *Enrolled* Click to highlight the correct enrollment status of *yes* or *no*. If *yes* is highlighted you will be prompted to enter an *enrollment date*. If *no* is highlighted you will be prompted to enter a *decline date*.

Click save.

Repeat for each dependent and spouse who was offered insurance under your plan.

After returning to the employee Affordable Care Act section the family insurance information will be displayed and can be viewed at any time by clicking on the *family* option.

| affordable care act                         | Details Family + Comments |
|---------------------------------------------|---------------------------|
| Jennifer Becket<br>• Enrolled on 1/12/2015  | Dependant                 |
| Jane Becket<br>Declined enrollment on 1/12/ | Spouse                    |

#### Editing Family Insurance Status

To edit a family insurance status, access the Affordable Care Act section under employee/pay setup.

affordable care act

Details Family + Comments

Click the *family* option.

The family details will be displayed.

| affordable care act                         | Details | Family 🕂 | Comments  |
|---------------------------------------------|---------|----------|-----------|
| Jennifer Becket<br>• Enrolled on 1/12/2015  |         |          | Dependant |
| Jane Becket<br>Declined enrollment on 1/12, | /2015   |          | Spouse    |

Double click on the item you wish to edit.

The *dependent enrollment* window will display:

| <b>—</b> .        |                                            | @ ×                    |
|-------------------|--------------------------------------------|------------------------|
| deper             | idedent enrollment - j                     | ennifer bec            |
| ACA Family        | Enrollment                                 |                        |
| Manage the enroll | ment of your family insurance by completin | ig the following form. |
| Full Name         | Jennifer Becket                            |                        |
| Relation          | Dependant 🔻                                |                        |
| SSN               | 052-48-0001                                |                        |
| Birth Date        | 7/20/2014                                  |                        |
| Enrolled          | No Yes                                     |                        |
| Date Enrolled     | 1/12/2015                                  |                        |
|                   |                                            |                        |
|                   |                                            |                        |
| o 🛦               |                                            | 🗙 Cancel 📑 Save        |

Make any necessary changes then click save.

#### **Comments Section**

You may use the *comments section* to enter any applicable ACA comments.

To add ACA comments to the employee ACA setup, access the Affordable Care Act section under employee/pay setup:

| affordable care act | Details | Family 🕂 | Comments |
|---------------------|---------|----------|----------|
|---------------------|---------|----------|----------|

Click the *comment* option.

The following window will display:

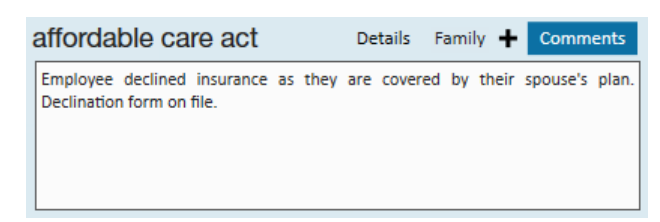

Enter the necessary comments then click the *save* button in the upper left corner.

An icon is available in the employee record avatar area specifically for ACA.

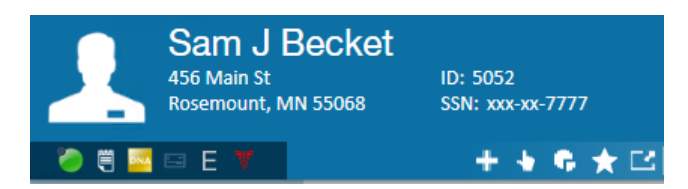

The following icon statuses will potentially be displayed in the employee avatar lcon area:

• In measuring - No action needed until the end of the current measurement period. The icon will be

#### displayed in **GREEN**.

- Please review the employee's work history to determine their ACA status for the next stability period. The icon will be displayed in **YELLOW**.

- Insurance overdue You are past the employer mandated amount of time allowed to review the ACA status of this employee. The icon will be displayed in RED, as shown.
- Nothing The employee is not in any periods and does not have an ACA status. A review of this file is suggested. The icon will be displayed in WHITE.
- Break in service The employee has had a break in service. It is suggested that the file is reviewed to ensure insurance has been suspended. The icon will be displayed in **GRAY**.

#### Assignment Restrictions

You may wish to set up assignment restrictions in relation to the employee ACA setup. For example, a useful assignment restriction may be one that gives a soft stop (warning, which can be overridden/approved) or hard stop (cannot continue) if an employee is assigned and they do not have ACA coding saved in their pay setup window. When deciding on assignment restrictions, remember to keep in mind your company's operational process. For example, a hard stop would not work, operationally, if your company is not allowing recruiters to code ACA and tasking the payroll department with ACA Coding.

\*Note\* At the time of this writing, there is a default assignment restriction which will warn (soft stop) when assigning an employee who does not have an ACA hire date.

## How and When are Employee ACA Cycle Dates Calculated

The employee ACA cycle dates are automatically calculated in your database each night during a procedure called daily maintenance.

- Measurement period
- Insurance due date
  - Execute date must be between admin period start and end date, thus you will start to see these populated during the administrative period
  - The insurance offer response must have a non decline reason, ie: accepted or offered
- Next evaluation
- Admin period status
- Break in service
  - If an ACA defined break in service is calculated, this will end the cycle for an employee, clear out the

ACA hire date and require a rehire to occur

• This date will clear out two weeks after the break in service criteria is met to accommodate for biweekly payroll and late timecards

# **Related Articles**